## **CREATING A NEW PLAYER ON DLTC DIRECTORY**

If a player is registering on DLTC Directory for the <u>first</u> time they should do the following:

- 1. Go to the DLTC website (<u>www.dltc.net</u>)
- 2. Select "DLTC Directory" from home page
- 3. Select "Click here to log in to the DLTC Directory"
- 4. Select "Sign Up" from top right-hand corner of screen and follow the instructions on the two pages/screens that will follow.